### WIRELESS & NETWORK

#### How to Connect to Eduroam on a Mac

#### PURPOSE:

• Connecting to Eduroam with MacOS Mojave and later

#### How to Connect to Eduroam Wireless on a Mac:

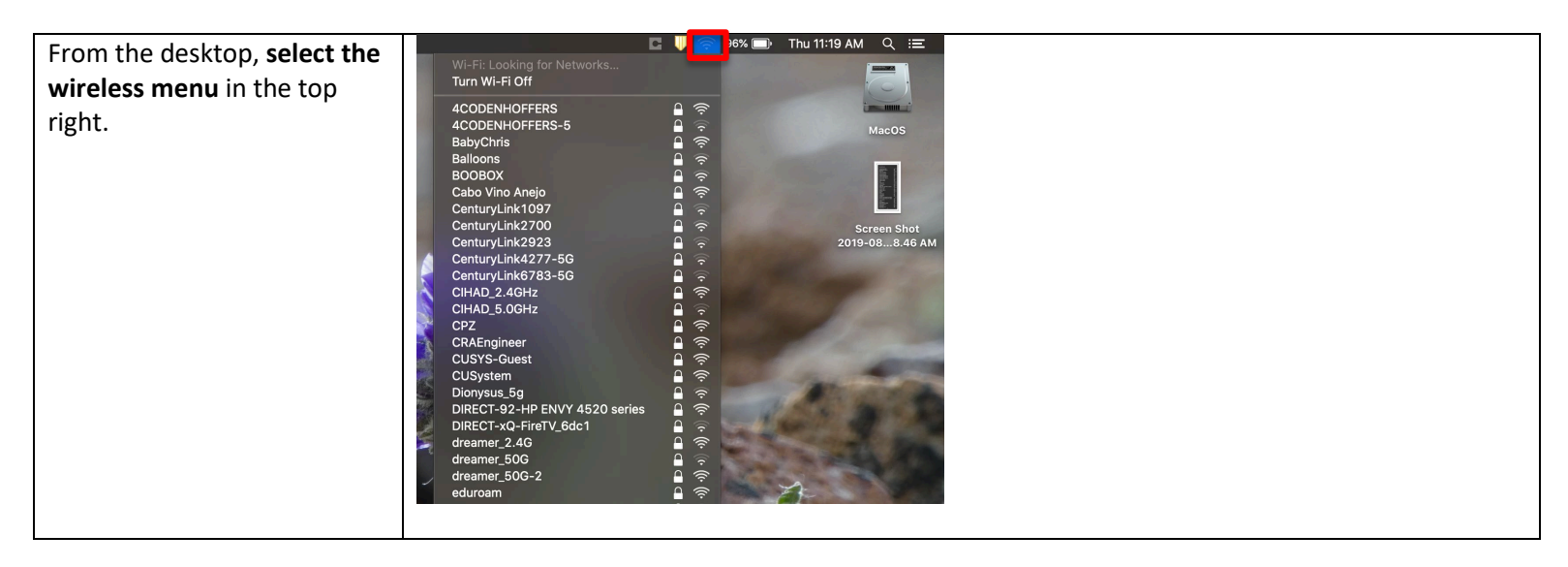

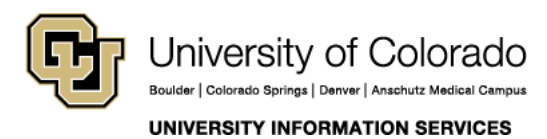

**Contact UIS** 

### WIRELESS & NETWORK

| find and choose eduroam. Turn Wi-Fi Off                                                                                                    |
|----------------------------------------------------------------------------------------------------|
| 4CODENHOFFERS       ↓         4CODENHOFFERS-5       ↓         BabyChris       ↓         CenturyLink0857       ↓         CenturyLink2700       ↓         CenturyLink2700       ↓         CenturyLink2923       ↓         CenturyLink6783-5G       ↓         CenturyLink6783-5G       ↓         CenturyLink7146-5G       ↓         CIHAD_2.4GHz       ↓         CIHAD_5.0GHz       ↓         CPZ       ↓         CRAEngineer       ↓ |
| CUSYS-Guest                                                                                                    |

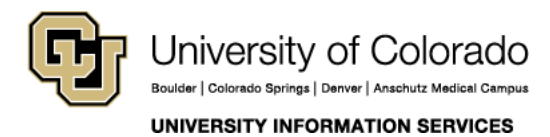

**Contact UIS** 

### WIRELESS & NETWORK

| A menu will pop up asking for credentials to log in. |                                                                      |
|------------------------------------------------------|----------------------------------------------------------------------|
| These will be in the format of                       |                                                                      |
| username@yourcampus.edu.                             | The Wi-Fi network "eduroam" requires WPA2<br>enterprise credentials. |
|                                                      | Mode: Automatic                                                      |
|                                                      | Username: username@cu.edu                                            |
|                                                      | Password: ••••••                                                     |
|                                                      | Show password                                                        |
|                                                      | Remember this network                                                |
|                                                      |                                                                      |
|                                                      | ? Cancel Join                                                        |
|                                                      |                                                                      |
|                                                      |                                                                      |
|                                                      |                                                                      |

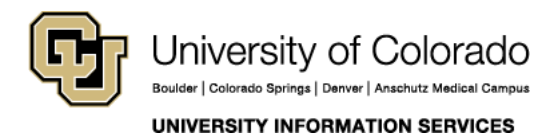

**Contact UIS** 

### WIRELESS & NETWORK

| Click Join, and you should be<br>connected. To verify, select<br>the WiFi menu again in the<br>top right, you should see a<br>check next to eduroam. | Wi-Fi: Looking for Networks<br>Turn Wi-Fi Off                         |  |
|----------------------------------------------------------------------------------------------------|-----------------------------------------------------------------------|--|
|                                                                                                    | <ul> <li>eduroam</li> <li>4CODENHOFFERS</li> <li>BabyChris</li> </ul> |  |
|                                                                                                    | Cabo Vino Anejo<br>CenturyLink0548-5G<br>CenturyLink403A-5G           |  |
|                                                                                                    | CIHAD_2.4GHz<br>CPZ<br>CRAEngineer                                    |  |
|                                                                                                    | CUSYS-Guest<br>CUSystem<br>Dionysus                                   |  |
|                                                                                                    | Dionysus_5g                                                           |  |

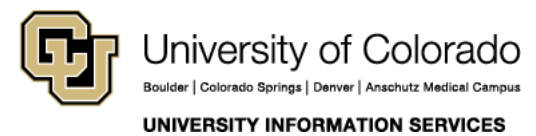

**Contact UIS**